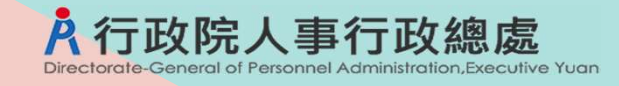

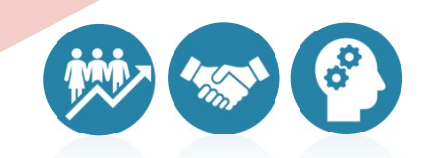

# 行政院人事行政總處 線上平時考核作業

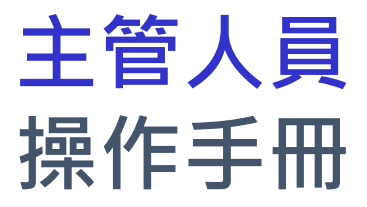

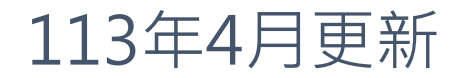

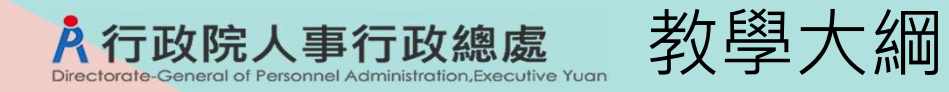

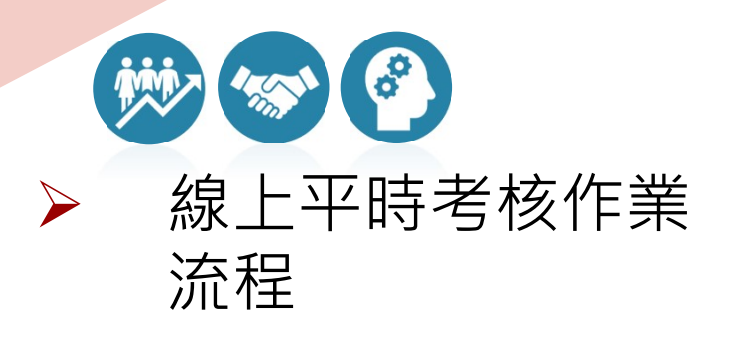

# 

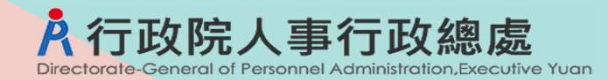

線上平時考核作業流程

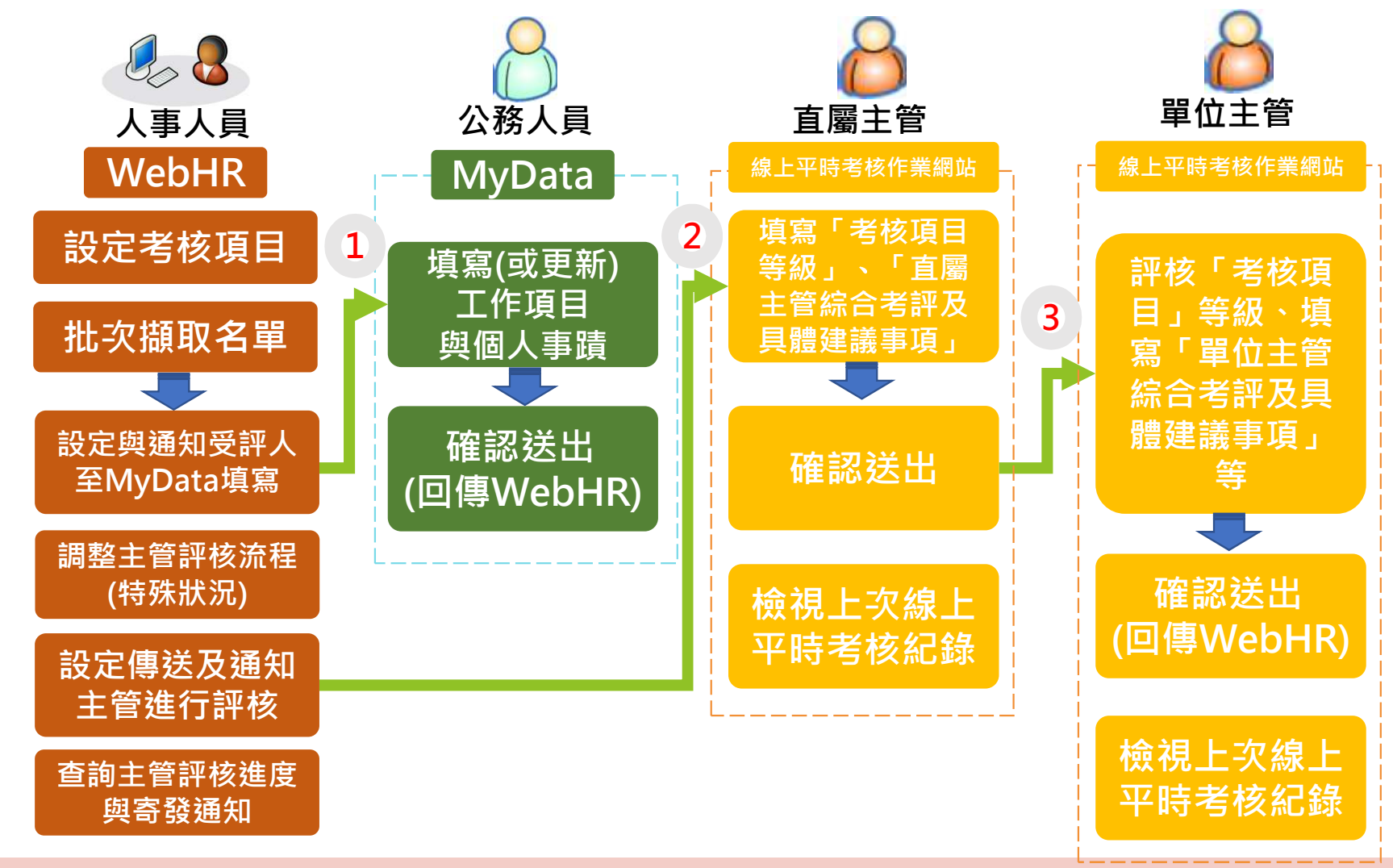

# 於行政院人事行政總處步驟1:收到人事人員透過系統發送之通知信

- 由人事人員在本總處WebHR發送E-Mail通知
- 寄件者:webhr@dgpa.gov.tw
- 主旨、說明: 各機關人事人員自行輸入

| 日 ち () ↑ ↓ []<br><sup>6</sup> 案 <mark>郵件</mark> 說明 ( | ↓ = ♀ 告訴我您想做什麼                         |                                                                                                    |     | 請至線上平                                    | 時考核作業新                                                                                                    | 範例                               |
|------------------------------------------------------|----------------------------------------|----------------------------------------------------------------------------------------------------|-----|------------------------------------------|----------------------------------------------------------------------------------------------------|----------------------------------|
| 哈過 ★ □ 垃圾郵件 + 刪除 封存                                  | 回覆 全部 轉寄 画其他+                          | <ul> <li>2 動位儀表板</li> <li>2 剪寄給經理</li> <li>三 小組電子郵件</li> <li>✓ 完成</li> <li>○ 回覆及刪除</li> <li>ジ 新建</li> </ul> | 4 1 | ▶ 100 #100 #100 #100 #100 #100 #100 #100 | ▲ 日本 100 日本 100 日本 | ▶ 罰<br>待處理<br>* <sup>1</sup> 111 |
| 刪除                                                   | 回覆                                     | 快速步驟                                                                                                    | G.  | 移動                                       | 模籖                                                                                                    | ria c                            |
| webhr@dgpa.                                          | gov.tw<br>核作業網站, <mark>評</mark> 核貴單位同仁 | - 作業期間113/3/7~113/3/31                                                                                      |     |                                          |                                                                                                    |                                  |
| )<br>這封郵件以高重要性傳送。<br>我們已將此郵件轉換為純文引                   | 2格式。                                   |                                                                                                    |     |                                          |                                                                                                    |                                  |

**猫凯洛尔**(合

4

#### 線上平時考核作業網站登入及檢視方式

1.請以自然人憑證、健保卡或行動身分識別登入eCPA人事服務網「線上平時考核作業網站」(<u>https://gov.tw/Jzy</u>)政府短網址,若無法登入請複製網址另行開啟網頁。 2.進入「線上平時考核作業網站」後,畫面上顯示待評核之人員名單,點擊即可進入評核頁面。

本信件為系統自動發送,請勿回覆!!

**入行政院人事行政總處**步驟2:登入線上平時考核作業網站(https://gov.tw/Jzy)

- 在瀏覽器網址列輸入政府短網址https://gov.tw/Jzy
- 選擇自然人憑證、健保卡或行動自然人憑證,以上開3種方式登入使用線上平時考核作業網站

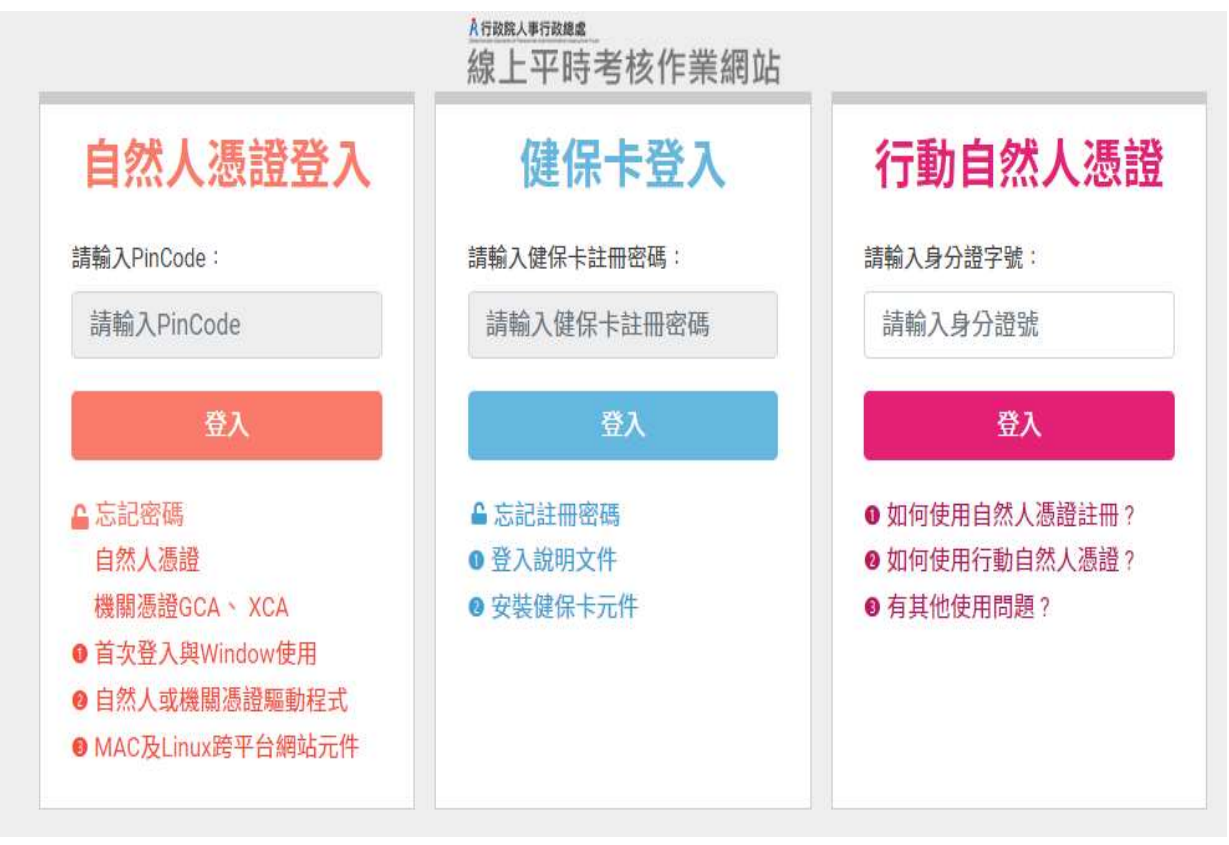

# 步驟3:線上評核-【線上平時考核作業網站】

| A行政院人事行政總處<br>Directored Conserved AdministrationCharacter Turn | 業網站                                                  |                                               | 登出 🎽 陳主任<br>嘉義縣政府民政局                        | 主管作業  |
|-----------------------------------------------------------------|------------------------------------------------------|-----------------------------------------------|---------------------------------------------|-------|
| 機關代码                                                            | ● 待評核 ○ 已評核 考核範圍                                     | <ul><li>✓ 一般公務人員 ✓</li><li>✓</li></ul>        | 進入系統後,畫面上<br>核之人員名單                         | 顯示待評  |
| 姓名                                                              | 3                                                    | 清除                                            |                                             |       |
| 113年度一月~四月<br>直屬主管評核開放與                                         | 機關:嘉義縣政府<br>]限: 113/03/01 08時~113/03/31 18時  單位主管評核開 | 評核期間資料:-<br>1放期限: 113/03/01 08時~113/03/31 18賬 | - <sup>股人員4筆</sup><br><sup>多筆評核</sup><br>列印 | 面     |
| 機關                                                              | : 嘉義縣政府                                              | 一般人員<br>單位: 民政局                               | 員資料共4筆<br>Ⅲ技                                |       |
| 姓名                                                              | : 林專員                                                | 職稱: 專員                                        | 按【評核】鈕谁                                     | 入該名受考 |
| 機關姓名                                                            | : 嘉義縣政府<br>: 方組員                                     | 單位: 民政局<br>職稱: 組員                             | [1] 人的評核畫面                                  |       |
| 機關                                                              | : 嘉義縣政府                                              | 單位: 民政局                                       | 評核                                          |       |
| 姓名                                                              | : 張佐理                                                | 職稱: 佐理員                                       |                                             |       |
| 機關                                                              | : 嘉義縣政府                                              | 單位: 民政處                                       | 評核                                          |       |
| 姓名                                                              | : 測離職                                                | 職稱: 科員                                        | 【檢視平時考核紀錄】                                  |       |
|                                                                 |                                                      |                                               | 」 提供土官 単 詞 受 考 人 歴                          |       |
|                                                                 | 檢視平時考核紀錄                                             |                                               |                                             |       |

**À**行政院人事行政總處

eneral of Personnel Administration, Executive Yuan

|                    | 機關: 嘉義縣政府<br>第66 私衆辦公室                                                            |                |                                              |
|--------------------|-----------------------------------------------------------------------------------|----------------|----------------------------------------------|
|                    | 学业, 初目時以至<br>姓名: 期De                                                              |                |                                              |
|                    | 職稿: 秘密                                                                            |                |                                              |
| 到<br>(1)           | 職日期: 89年3月30日 離職日期:<br>(統期間: 113年1日1日至113年4日20日                                   | AT 14          |                                              |
|                    |                                                                                   |                |                                              |
| 1003-0421/020-00   |                                                                                   | ) 元保留统流性       |                                              |
| 老板項目               | 考核内容                                                                              | 考核記錄等級         |                                              |
|                    | 網點工作相關專業知識,且具有業務需要之基本電腦作業能<br>生、生产工具、生产工具、生产、生产、生产、生产、生产、生产、生产、生产、生产、生产、生产、生产、生产、 | a              |                                              |
| 工作和配及公义确以          | 刀, 亚阳允分速用,公义惠理均能拿理品質及時以, 醫時交線<br>案件亦能依限完成。                                        | OR OR OC OD OF | ◎ 北十年時22                                     |
|                    |                                                                                   |                | ● 카-土営和4433                                  |
| 創新研究及簡化流程          | 野於冰期業務能提出具着改進措施,或連用革新技術。方法及<br>等用知識,簡化工作法症,提升効素効率,操進工作績が。                         | ●A ○B ○C ○D ○E | OA OB OC OD OE                               |
|                    | BARADE ( BOULIFORG ( SEA) WREAT ( REET) LINK .                                    |                |                                              |
| ND 21 KK KK        | 負責審護,自動自發,積極辦理兼務,落實顧客導向,提升服<br>2025年, 50年開始時,自然工作的開始時期,工作時,                       | 81 OR OR OR OF | 考核項目【領導協調能力】在                                |
| 本指版设               | 務00員,就傳通時得件,對於上下兒戰務調證,及兒心內協調<br>合作,能優先考量組織目標之違成。                                  | WA UB UC UD UE | 該人員的人事資料非主管人員                                |
|                    | AND IN A REAL AND A REAL AND A REAL AND A                                         |                |                                              |
| 品德操守               | 取厚課和,違領形撃,廣水目行,無騙必員領,者び放濯,名<br>改諸値,弱食素品,兄以損失名譽之行為。                                | OA OB OC OD OE | 時,預設為非王管職務選項,                                |
|                    |                                                                                   |                | 去 提 提 本 C 新 左 市 关 出 , 則 金                    |
| 橫獨位總統力             | 具判斷決策溝通協調能力,並賠傷投知講、經驗、技能,適當<br>指導同仁。目標對給封工作計畫執行補助,適成確定請於日                         | ●非主管職務         |                                              |
| AK 49 ISS WERD / J | 標。(主管職務始填列)                                                                       | OA OB OC OD OE |                                              |
|                    |                                                                                   |                |                                              |
| 年度工作計畫             | 上1Fal 通仅限化组织AM元可以取用化组成组制。元分理以計<br>畫目標、擴放卓著。                                       | OA OB OC OD OE |                                              |
|                    |                                                                                   |                |                                              |
|                    | 價極學編夾證或員認屬發上附篇之證言,已通過全民英檢或相<br>當英語能力影動或其他語言能力之認識,有助於得升工作績功                        | _              |                                              |
| 語文能力               | 者:                                                                                | OA OB OC OD OE | └────└ 做祝上                                   |
|                    | 已通過:英文初級(生效日期94/5/6)                                                              |                | 主管杏洵受老人上———————————————————————————————————— |
|                    |                                                                                   |                |                                              |

### 單筆評核-1

於行政院人事行政總處 Directorate-General of Personnel Administration, Executive Yua

| 行政院人事行政總備 | 區線上平時考核作業網站                                                                                                 | an antenna               | 主管作                                    |
|-----------|----------------------------------------------------------------------------------------------------|--------------------------|----------------------------------------|
| )<br>B    | 機關: 嘉義縣政府<br>單位: 秘書辦公室<br>姓名: ■00-<br>職稱: 秘書<br>職日期: 89年3月30日 離職日期:<br>核期間: 113年1月1日至113年4月30日<br>○送出至(或移職) | 完成考核流程                   | 直屬主管評核畫面:預設選項為送出<br>位主管:可修改預設的單位主管。    |
| 考核項目      | 老枝内容                                                                                                    | 考核記錄等跟                   |                                        |
| 工作知能及公文績效 | 鏡點工作相聽專藥知識,且具有藥務需要之基本電腦作藥結<br>力,並能充分運用,公文處理均能掌握品質及時效,臨時交銷<br>案件亦能依限完成。                                      | ®A ○B ○C ○D ○E           | ●送出至(或移轉)                              |
| 創新研究及關化流程 | 對於承辦藥務能提出具體改進措施,或運用革新技術、方法及<br>管理知識, 個化工作流程,提升效能效率, 增進工作績效,                                                 | ®A ○B ○C ○D ○E           | ▶ 單位主管評核畫面:預設選項為完成<br>流程・另提供移轉至另一位單位主管 |
| 服務態度      | 負責審職,自動自發,積極辦理業務,落實顧客導向,提升服<br>務品質,發揮團隊精神,對於工作與職務調整,及與他人協調<br>合作,略優先考量組織目標之違成。                              | ®A ⊖B ⊖C ⊖D ⊖E           | ○送出至(或移轉) ④ 完成考                        |
| 品德操守      | 敦厚課和 + 謹慎懇摯 - 廣家自持 - 無驕恣負情 - 奢侈放藩 - 冶<br>遊賭博 - 吸食毒品 - 足以損失名譽之行為 -                                           | OA OB OC OD OE           |                                        |
| 領導協調能力    | 具判斷決策溝通協調能力,並毗傳授知識、經驗、技能,適當<br>指導同仁,且經常檢討工作計置執行情形,違成預定績效目<br>標,(主管職務始填列)                                    | ●非主營職務<br>○A ○B ○C ○D ○E | 暫存 退回 送出                               |
| 年度工作計量    | 工作計畫按預定進度如期完成或較預定進度超前,充分達成計<br>畫目標,績效卓著,                                                                    | OA OB OC OD OE           | ▶ 暫存:將已輸入資料暫存。                         |
| 語文能力      | 積極學習英語或其他職務上所需之語言,已通過全民英檢或相<br>當英語能力測驗或其他語言能力之認證,有助於提升工作績效<br>者。<br>已通過:英文初級(生效日期94/5/6)                    | OA OB OC OD OE           | ▶ 退回:若非第一位評核者,則系統顯<br>按鈕,提供可退回前一位評核主管。 |
| 17450     |                                                                                                    |                          | ▶ 迗出:評核内容輸人完畢後,按卜此                     |

Dir

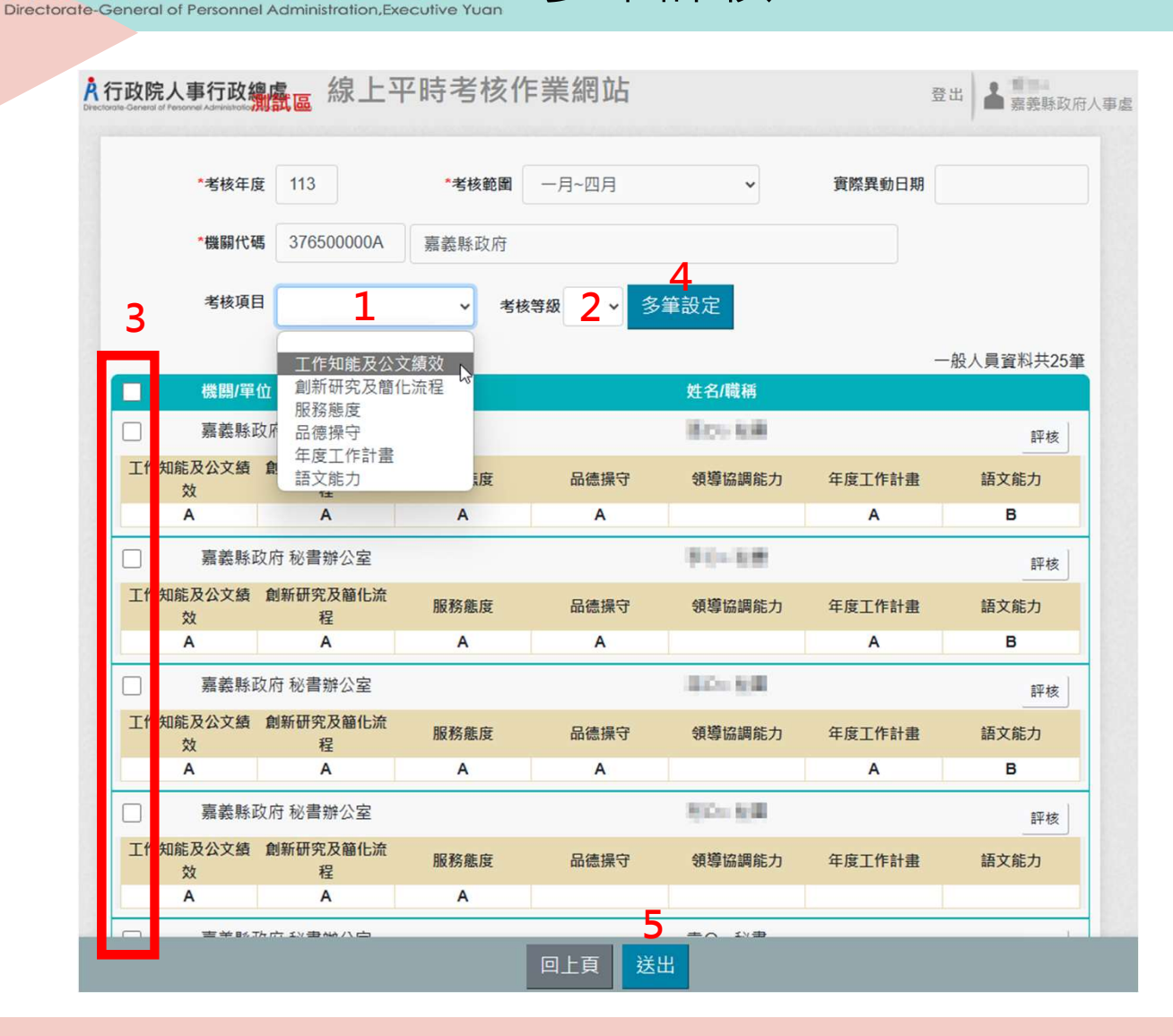

多筆評核

行政院人事行政總處

Ř

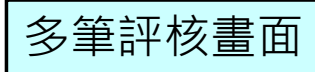

#### 操作步驟

- 1. 選取考核項目
- 2. 選取考核等級
- 3. 勾選受評人員
- 4. 按下【多筆設定】鈕·即完成輸入
- 5. 按下【送出】鈕將勾選的受評人員,送 出至下一位主管或完成考核流程。

主管作業

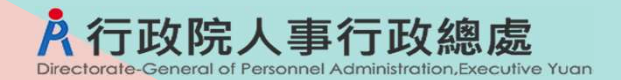

## 補充:非作業期

### 非作業期或非主管人員進入網站後,畫面上會顯示查無待評核資料

| A行政院人事行政總處<br>Declares of Personer Administration Security Queen Administration Security Of Personer Administration Security Of Personer Adm | 登出 着 行政院人事行政總處人事<br>資訊處人事資訊處第一科                      |  |
|----------------------------------------------------------------------------------------------------|------------------------------------------------------|--|
|                                                                                                    | <ul><li>● 待評核</li><li>○ 已評核</li><li>● 考核範圍</li></ul> |  |
| 機關代码                                                                                                    | •                                                    |  |
| 51 C                                                                                                    |                                                      |  |
|                                                                                                    | 查無待評核資料!                                             |  |
|                                                                                                    |                                                      |  |
|                                                                                                    |                                                      |  |
|                                                                                                    |                                                      |  |
|                                                                                                    |                                                      |  |
|                                                                                                    |                                                      |  |
|                                                                                                    |                                                      |  |
|                                                                                                    |                                                      |  |
|                                                                                                    | 檢視平時考核紀錄                                             |  |